# 添加在PGW平台上的另外的以太网接口

### 目录

<u>简介</u> <u>先决条件</u> <u>要求</u> 使用的组件 网络图 <u>规则</u> <u>背景理论</u> <u>添加在PGW平台上的另外的以太网接口</u> <u>逐步指导</u> <u>验证</u> <u>故障排除</u> 相关信息

# 简介

本文档介绍如何在Cisco PGW平台上添加第二个以太网接口(hme1)的步骤。

## 先决条件

#### 要求

尝试进行此配置之前,请确保满足以下要求:

- •缓解所有IP问题。
- 备份当前配置和Cisco PGW数据库。
- 在维护窗口期间安排此流程(确保有足够的时间用于配置更改和系统测试)。
- 在继续本文档的分步说明部分之前,应在网关和思科信令链路终端(SLT)上配置并验证所需的任 <u>何第二个IP</u>接口。
- •缓解所有警报。

#### 使用的组件

本文档中的信息基于以下软件和硬件版本:

- 思科PGW版本9.3(2)
- Netra T 1400/1405、Sunfire V120/Netra 120
- •标准解决方案组件

本文档中的信息都是基于特定实验室环境中的设备编写的。本文档中使用的所有设备最初均采用原 始(默认)配置。如果您使用的是真实网络,请确保您已经了解所有命令的潜在影响。

#### 网络图

本文档使用此图中所示的网络设置:

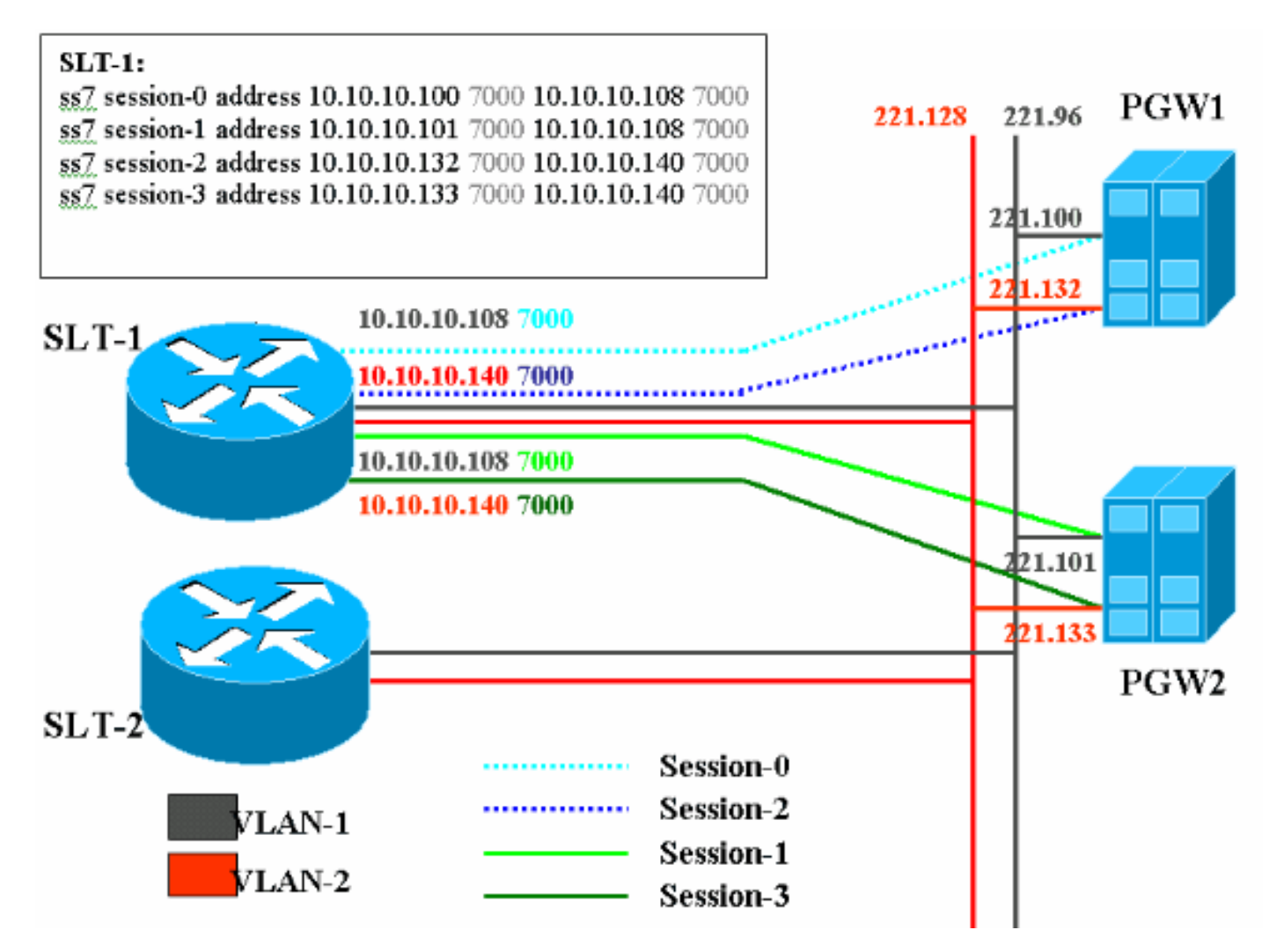

#### 规则

有关文件规则的更多信息请参见" Cisco技术提示规则"。

### 背景理论

在此服务配置中,将创建四个回传会话,每个以太网上创建两个。每次只有其中一个会话处于活动 状态,并由Cisco PGW标识消息(SM\_active或<sub>SM\_standby</sub>)确。活动Cisco PGW和Cisco SLT之间的 会话是会话0和会话2。如果会话0和会话2处于服务状态,则一个处于活动状态,另一个处于备用状 态。如果会话0停止服务,Cisco PGW会使会话2处于活动状态。因此,会话2为Cisco PGW和Cisco SLT之间的回程通信路径提供冗余。备用Cisco PGW使用Cisco SLT建立会话1和会话3,并且这两 个会话都处于备用状态。

当主用和备用Cisco PGW之间发生故障切换时,备用Cisco PGW上的其中一个会话将变为主用。恢 复活动Cisco PGW后,会话0和2处于备用状态。

### 添加在PGW平台上的另外的以太网接口

#### 逐步指导

本部分提供有关如何配置本文档所述功能的信息。

1. 在备用Cisco PGW(PGW2)上,在UNIX级别添加第二个接口。主以太网接口在操作系统安装期 间进行配置。所有其他以太网接口必须单独配置。有关详细信息,请参阅Sun Solaris 8 Operating System Installation的"配置其他以太网接口"部分。注:有关每种平台类型的以太网 接口信息,请参阅表2-2:Sun Solaris 8 Operating System Installation中的Device Names on Supported Platforms"。要配置其他以太网接口,请执行以下步骤:使用以下命令将其他以太 网接口的IP地址和主机名添加到/etc/hosts文件中,用于每个以太网端口:echo IP address <tab> Hostname-?>> /etc/hosts注意:在子步骤A中,指示您输入的命令的<tab>部分是实际按 Tab键的参考。注意:主机名 — ?对于hme1不同于hme0,例如:如果现有的Cisco PGW主机 名是U60-1(通常与hme0相关),则为hme1创建的条目将类似于:echo 10.10.132<tab>U60-2>>/etc/hosts创建名为/etc/hostname.deviceex的新文件,其中device 表示以太网设备类型,x表示接口实例。在文件的第一行和唯一一行上,使用以下命令为每个 以太网端口放置其他以太网接口的IP地址或主机名:echo 10.10.10.132> /etc/hostname.hme1注意:本示例适用于hme1的第二个以太网接口和IP地址10.10.10.132。 为所添加接口的每个唯一子网向/etc/netmasks文件添加一行。同一网络地址的多个子网必须在 /etc/netmasks文件中有单独的行。echo子网地址子网掩码>> /etc/netmasks必须使用 — r选项 重新启动**计算机**以完成配置。发出**reboot —r**命令。当计算机完成重新启动后,以root用户身份 登录并发出ifconfig -a 命令。检验输出中是否显示了新的以太网接口。屏幕将显示如下所示: lo0: flags=849<UP,LOOPBACK,RUNNING,MULTICAST> mtu 8232 inet 127.0.0.1 netmask ff000000 hme0: flags=863<UP,BROADCAST,NOTRAILERS,RUNNING,MULTICAST> mtu 1500 inet 172.24.235.53 netmask ffffff00 broadcast 172.24.235.255 ether 8:0:20:9a:76:6c hme1: flags=863<UP, BROADCAST, NOTRAILERS, RUNNING, MULTICAST> mtu 1500 inet 172.24.237.53 netmask ffffff00 broadcast 172.24.237.255 ether 8:0:20:9a:76:6c

注意:IP地址仅用于演示目的。每个应用的实际地址不同。

2. 检验PGW2上的第二个接口。使用以下命令验证PGW2处于备用状态:**rtrv-ne-healthrtrv-almsrtrv-softw:all**在继续之前,请缓解所有问题。从第一个接口Ping PGW2上的第二个接口。 从PGW1 ping PGW2上的新以太网接口hme1。确保其他设备(如网关和思科SLT)能ping通 PGW2上的第二个接口。使用ndd -get命令确保主机接口处于**全双工模**式。例如: /usr/sbin/ndd -get /dev/hme link\_mode

0 - half duplex — 此输出表示接口处于半双工模式。1 — 全双工 — 此输出表示接口处于全双 工模式。

- 3. 在活动Cisco PGW(PGW1)上,发出**sw-over::confirm命**令。确保之前的备用PGW2处于活动状 态,而之前的PGW1处于备用状态。在继续之前,需要先在两个思科PGW上缓解警报和问题 。
- 4. 在PGW1(备用)上,使用/etc/init.d/CiscoMGC stop命令关闭Cisco PGW应用软件。在UNIX级别添加第二个接口。有关详细信息,请参阅Sun Solaris 8 Operating System Installation的"配置其他以太<u>网接口"部分</u>。注:有关每种平台类型的以太网接口信息,请参阅表2-2:Sun Solaris 8 Operating System Installation中的Device Names on Supported Platforms(支持的平台上的设备名称)。要配置其他以太网接口,请执行以下步骤:使用以下命令将其他以太网接口的IP地址和主机名添加到/etc/hosts文件中,用于每个以太网端口:echo *IP address* <tab>*Hostname-?>> /etc/hosts注意*: 主*机名*?hme1与hme0不同,例如:如果现有的Cisco PGW主机名是U61-1(通常与hme0相关),则为hme1创建的条目将类似于:echo 10.10.10.133<tab>U61-2>>/etc/hosts创建名为/etc/*hostname.deviceex*的新文件,其中*device*表示以太网设备类型,x表示接口实例。在文件的第一行和唯一一行上,使用以下命令为每个以太网端口放置其他以太网接口的IP地址或主机名:echo 10.10.10.133。在/etc/hostname.hme1注意:本示例适用于hme1的第二个以太网接口和IP地址10.10.10.133。

在/etc/netmasks文件(如果需要)中具有单独的行。echo 子网地址子网掩码>>> /etc/netmasks必须使用 — r选项重启计算机以完成配置。发出reboot — r命令。当计算机重新 启动后,以root用户身份登录并发出ifconfig -a 命令。检验输出中是否显示了新的以太网接口 。屏幕将显示如下所示: lo0: flags=849<UP,LOOPBACK,RUNNING,MULTICAST> mtu 8232 inet 127.0.0.1 netmask ff00000 hme0: flags=863<UP,BROADCAST,NOTRAILERS,RUNNING,MULTICAST> mtu 1500 inet 172.24.235.53 netmask ffffff00 broadcast 172.24.235.255 ether 8:0:20:9a:76:6c hme1: flags=863<UP,BROADCAST,NOTRAILERS,RUNNING,MULTICAST> mtu 1500 inet 172.24.237.53 netmask ffffff00 broadcast 172.24.237.255 ether 8:0:20:9a:76:6c

5. 按照以下步骤验证PGW1上的第二个接口:从第一个接口Ping PGW1上的第二个接口。从 PGW2 ping PGW1上的新以太网接口hme1。确保其他设备(如网关和思科SLT)能ping通第 二个接口。使用ndd -get命令确保主机接口处于全双**工模**式。在继续之前,请缓解所有问题。

6. 在PGW1(备用)上填充XECfgParm.dat。在XECfgParm.dat中填写第二个IP地址字段:

```
*.ipAddrLocalA = 10.10.10.100  # MIGRATED
*.ipAddrLocalB = 10.10.10.132  # MIGRATED
!--- Populate the field above. *.ipAddrPeerA = 10.10.10.101 # MIGRATED *.ipAddrPeerB =
10.10.10.133 # MIGRATED !--- Populate the field above. *.IP_Addr1 = 10.10.10.100 # MIGRATED
*.IP_Addr2 = 10.10.10.132 # MIGRATED !--- Populate the field above. *.IP_Addr3 = 0.0.0.0 #
MIGRATED *.IP_Addr4 = 0.0.0.0 # MIGRATED foverd.ipLocalPortA = 1051 # MIGRATED
foverd.ipPeerPortA = 1052 # MIGRATED foverd.ipLocalPortB = 1053 # MIGRATED
foverd.ipPeerPortB = 1054 # MIGRATED
```

使用/etc/init.d/CiscoMGC start命令重新启动PGW1上**的Cisco PGW应**用。使用以下命令验证 PGW1处于备用状态:**Rtrv-ne-healthRtrv-almsRtrv-softw:all**在继续之前,请缓解所有问题。

- 7. 使用Sw-over::confirm命令使Cisco PGW1处于活动状态。使用以下命令确保PGW1处于活动状态,并且PGW2处于备用状态:Rtrv-ne-healthRtrv-almsRtrv-softw:all在继续之前,请缓解所有问题。
- 8. 在PGW2(备用)上,使用/etc/init.d/CiscoMGC stop命令关闭Cisco PGW**应用软**件。
- 9. 在PGW2(备用)上填充XECfgParm.dat。在XECfgParm.dat中填写第二个IP地址字段:

```
*.ipAddrLocalA = 10.10.10.101 # MIGRATED

*.ipAddrLocalB = 10.10.10.133 # MIGRATED

!--- Populate the field above. *.ipAddrPeerA = 10.10.10.100 # MIGRATED *.ipAddrPeerB =

10.10.10.132 # MIGRATED !--- Populate the field above. *.IP_Addr1 = 10.10.10.101 # MIGRATED

*.IP_Addr2 = 10.10.10.133 # MIGRATED !--- Populate the field above. *.IP_Addr3 = 0.0.0.0 #

MIGRATED *.IP_Addr4 = 0.0.0.0 # MIGRATED foverd.ipLocalPortA = 1051 # MIGRATED

foverd.ipPeerPortA = 1052 # MIGRATED foverd.ipLocalPortB = 1053 # MIGRATED

foverd.ipPeerPortB = 1054 # MIGRATED
```

使用/etc/init.d/CiscoMGC start命令在PGW2上重新启动Cisco PGW应用。

- 10. 确保PGW1处于活动状态,而PGW2处于备用状态。(此时已添加IP接口,并填充了 XECfgParm.dat。)发出以下命令:**Rtrv-ne-healthRtrv-almsRtrv-softw:all**在继续之前,请缓 解所有问题。
- 11. 在思科SLT上添加其他会话集。示例如下所示:

```
ss7 session 2 address 10.10.10.132 7000 10.10.10.140 7000
session-set 0
```

ss7 session 3 address 10.10.10.133 7000 10.10.10.140 7000
session-set 0

## 12. 在网关中更改冗余链路管理器(RLM)。下面显示了一个网关的示例(以粗体显示的配置添加

```
) :
rlm group 0
server netral
link address 10.10.10.100 source Loopback0 weight 1
link address 10.10.10.132 source Loopback0 weight 1
```

```
server netra2
link address 10.10.10.101 source Loopback0 weight 1
link address 10.10.10.133 source Loopback0 weight 1
!
rlm group 1
protocol rlm port 3002
server netra1
link address 10.10.10.100 source Loopback0 weight 1
link address 10.10.10.132 source Loopback0 weight 1
server netra2
link address 10.10.10.101 source Loopback0 weight 1
link address 10.10.10.133 source Loopback0 weight 1
```

13. 对PGW1(活动)进行配置更改。执行下列步骤:验证您是否处于活动Cisco PGW上。确保 备用盒处于备用状态。缓解所有警报。使用mml>prov-

sta::srcver=**"active",dstver="config\_123"命令启动调配**会话。添加以太网接口卡。有关详细信 息,请参阅使用MML添加组件的"添加以太网<u>接口"部分</u>。示例如下所示:

prov-add:ENETIF:NAME="eth-itf1",DESC="interface

for the 2nd ethernet card in sc2200", CARD="eth-card-1"

在会话集中添加IP\_ADDR 2信息。有关详细信息,请参阅使用MML添加组件的"添加会<u>话集</u> <u>"部分</u>。**注意:**查看有关如何为IP\_ADDR添加会话集的说明。 2.链路中的人机语言(MML)命令 仅用于一个IP地址。示例如下所示:

prov-ed:SESSIONSET:Name="c7sset3",IPADDR2="IP\_Addr2",PEERADDR2="10.10.10.140", NEXTHOP2="0.0.0.0",NETMASK2="255.255.255.255"

prov-ed:SESSIONSET:Name="c7sset4",IPADDR2="IP\_Addr2",PEERADDR2="10.10.10.141", NEXTHOP2="0.0.0.0",NETMASK2="255.255.255.255"

为所有适用网关添加第二个IP链路和IP地址2。示例如下所示:

prov-add:IPLNK:NAME="iplk-csc504-origB",DESC="orig Link B between csc504 and sc2200",SVC="csc504-rlm-orig",IF="eth-itf1",IPADDR="IP\_Addr2",PORT=3001, PEERADDR="10.10.11.4",PEERPORT=3001,PRI=2,NEXTHOP="0.0.0.0",NETMASK="255.255.255.255"

prov-add:IPLNK:NAME="iplk-csc504-termB",DESC="term Link B between csc504 and sc2200",SVC="csc504-rlm-term",IF="ethitf1",IPADDR="IP\_Addr2",PORT=3003,PEERADDR="10.10.11.4", PEERPORT=3003,PRI=2,NEXTHOP="0.0.0.0",NETMASK="255.255.255.255"

- 14. 使用prov-dply命令部署调配会话。
- 15. 通过MML验证会话集和添加了IP\_Addr 2的IPLNK是否处于IS状态并已生效。将C7IPLNK设置为IS,并使用以下MML命令验证最终配置:Rtrv-ne-healthRtrv-softw:allRtrv-almsRtrvc7Ink:allRtrv-ipInk:allRtrv-dest:allRtrv-tc:all

### 验证

当前没有可用于此配置的验证过程。

### 故障排除

本部分提供的信息可用于对配置进行故障排除。

有关故障排除信息,请参阅《解决方<u>案故障排除指南</u>》。

# 相关信息

- Cisco PGW 2200 Softswitch技术说明
- <u>Cisco PGW 2200软交换配置示例</u>
- 思科媒体网关控制器软件版本9调配指南
- 语音技术支持
- 语音和 IP 通信产品支持
- <u>Cisco IP 电话故障排除</u>
- <u>技术支持 Cisco Systems</u>